# Opret profil og gør den synlig

Fremgangsmåde:

Log ind og vælg 'Opret profil' på 'Min side'.

#### • Accepter vilkår

Når du har læst teksten, skal du klikke 'Accepter' og 'Gem og næste' nederst på siden. Du får først adgang til at udfylde profilen, når du har accepteret vilkårene.

### • Kontaktoplysninger og jobagent

Du *skal* angive din e-mailadresse for at gøre din profil synlig. Når du har skrevet din e-mailadresse, sendes der en e-mail til dig med en firecifret kode, som du skal skrive i 'Indsæt verifikationskode'. Koden giver sikkerhed for, at det er den rigtige e-mailadresse, der er angivet.

Feltet 'Telefonnummer' er frivilligt og anvendes, hvis du ønsker at modtage en SMS, når din profils synlighed er ved at udløbe/er udløbet.

Du skal angive din adresse for at gøre din profil synlig. Det er din egen adresse, du skal angive. Din adresse bruges til at vise dig læresteder og stillingsopslag, der er tæt på din bopæl.

Tilmelder du dig Jobagenten, modtager du en e-mail hver gang, der kommer et nyt stillingsopslag på Lærepladsen.dk, som passer til de lærepladsønsker, du har angivet i din profil. Det er også her, du kan framelde dig Jobagenten. Med Jobagenten overser du ikke relevante stillingsopslag og da du får besked med det samme, har du god tid til at skrive din ansøgning.

#### Lærepladsønsker

Angiv mindst én uddannelse, som du ønsker læreplads indenfor. Når du klikker 'tilføj lærepladsønske' tilføjes ønsket til din profil og der kommer en ny linje frem, hvor du kan skrive det næste lærepladsønske. Ønskerne sorteres efter CØSA-nummer og er altså ikke en prioriteret liste.

## · Beskriv dig selv

Din overskrift og beskrivelse er det, der fremhæves for virksomhederne, når de vises en liste af mulige lærlinge på Lærepladsen.dk. Det er derfor vigtigt, at du gør dig umage med at udfylde dem.

## Synliggør profil

Vær opmærksom på, at der er lovkrav om, at du har en synlig profil, hvis du ikke har en uddannelsesaftale. Det er derfor vigtigt, at du gør din profil synlig og forlænger synligheden, når den er ved at udløbe. Kontakt din vejleder for mere information om kravene om profilsynlighed.

#### Opsummering

Under 'opsummering' kan du se, om du mangler at udfylde felter og kontrollere, at felterne er udfyldt korrekt. Du kan klikke 'Rediger' ud for hvert trin, for at tilføje/ændre oplysninger.

Vær opmærksom på, at når først profilen er oprettet så er den aktiv i 12 måneder efter seneste login.

Hvis profilen har været inaktiv i 12 måneder sendes der en besked om at profilen slettes. Beskeden sendes 14 dage før sletningen til den mailadresse der er registreret i profilen.